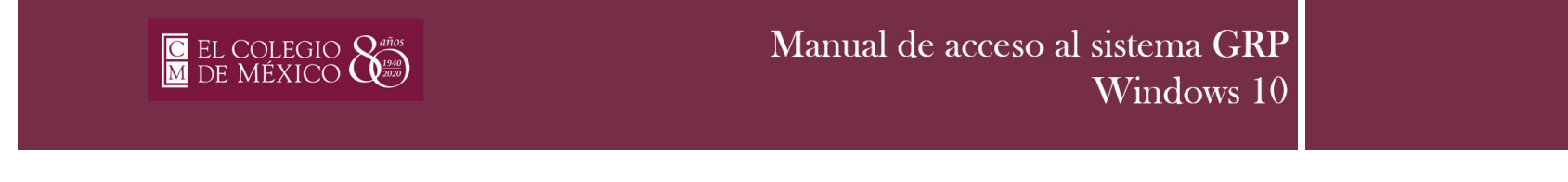

1. Una vez que se encuentra conectado a la VPN, deberá de buscar el escritorio remoto desde la opción buscar de Windows.

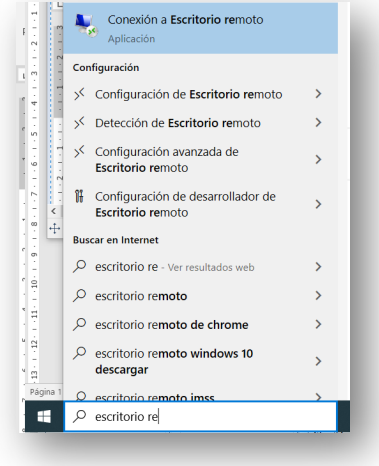

2. Una vez abierto, dar clic y escribir el nombre del servidor tsa.colmex.mx

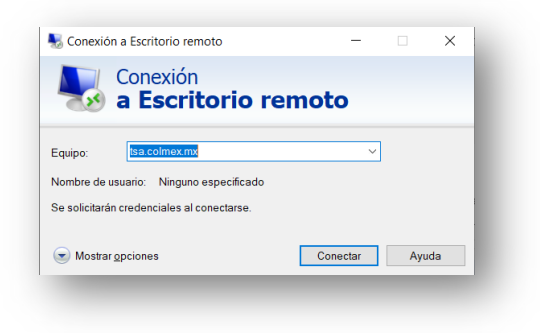

3. Accesar con el nombre de usario y contraseña institucional: Ej. <u>usuario@colmex.mx</u> + contraseña, eso te llevará a la pantalla del servidor del GRP.

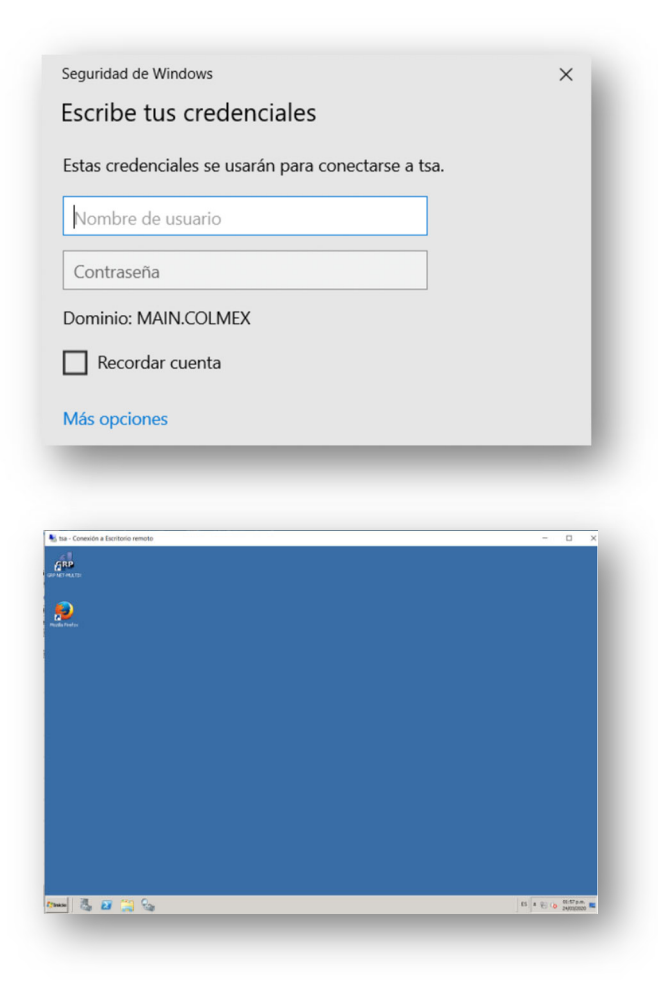

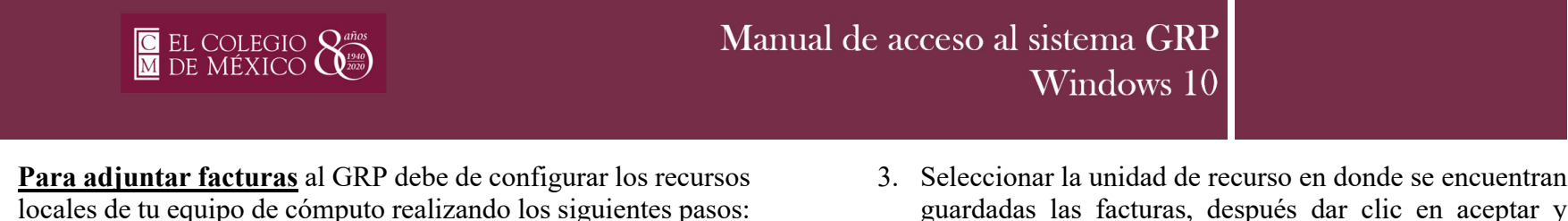

1. Cuando esté por ingresar el nombre del servidor <u>tsa.colmex.mx</u>, dar clic en "Mostrar opciones"

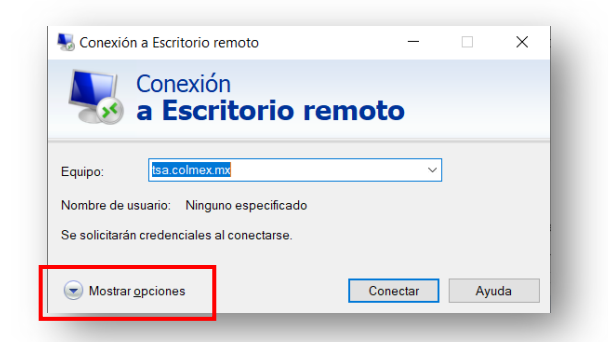

2. Deberá ir a la pestaña "**Recursos Locales**" y dar clic en "**Más**" en la sección de <u>Dispositivos y recursos locales.</u>

| eneral Pa   | antalla Recursos locales Experiencia Opciones avanzadas                   |  |
|-------------|---------------------------------------------------------------------------|--|
| Audio remo  | oto                                                                       |  |
|             | Contigura el audio remoto.                                                |  |
|             | Configuración                                                             |  |
| Teclado     |                                                                           |  |
|             | Aplica combinaciones de teclas de Windows:                                |  |
| -           | Solo cuando se use la pantalla completa $\qquad \qquad \lor$              |  |
|             | Ejemplo: ALT+TAB                                                          |  |
| Dispositivo | os y recursos locales                                                     |  |
| -           | Elige los dispositivos y recursos que deseas usar en la sesión<br>remota. |  |
|             | Impresoras Portapapeles                                                   |  |
|             | Más                                                                       |  |
|             | Was                                                                       |  |

3. Seleccionar la unidad de recurso en donde se encuentran guardadas las facturas, después dar clic en aceptar y mostrará la pantalla anterior. Dar clic en aceptar y entrar al sistema.

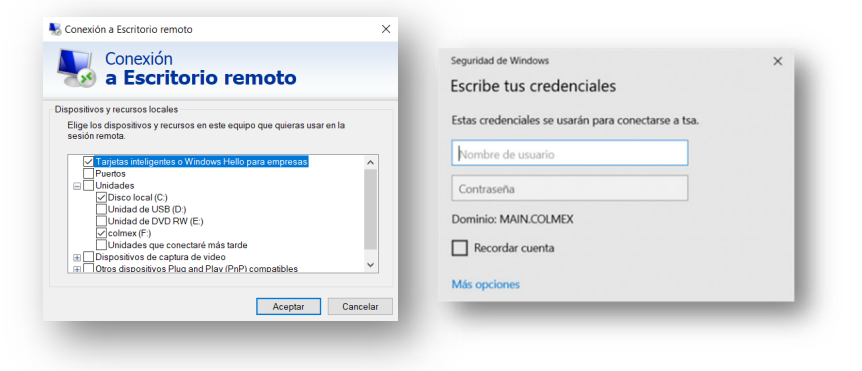

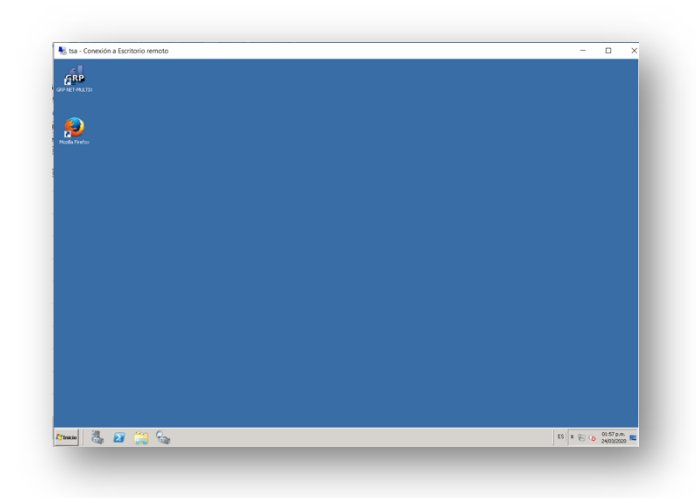